# Sådan bruger du Zoom på iPad

## Før du går i gang, anbefaler vi, at du installerer Zoom på din iPad

App'en er tilgængelig i app Store:

Søg efter Zoom Cloud Meetings i søgefeltet og hent app'en:

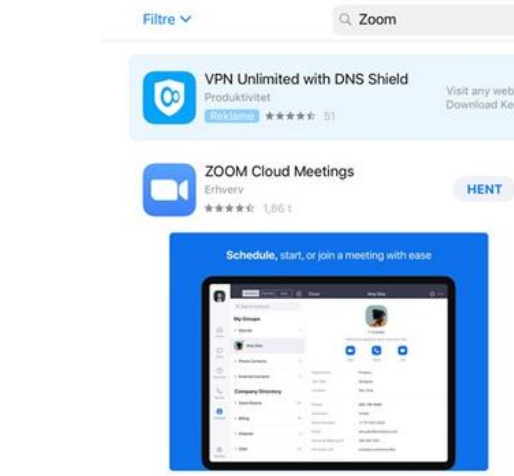

Når du er færdig, burde du have denne app på din iPad: Nu er du klar til at deltage på et Zoom-møde.

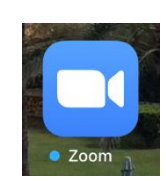

### Sådan deltager du på et Zoom-møde med iPad

Kort før mødestart får du via mail tilsendt et link om at deltage på et Zoom-møde. Det er derfor vigtigt, at du har adgang til din mail på din iPad.

Mødeinvitationen ser sådan her ud:

Tryk på linket og vælg at åbne det med Zoom.

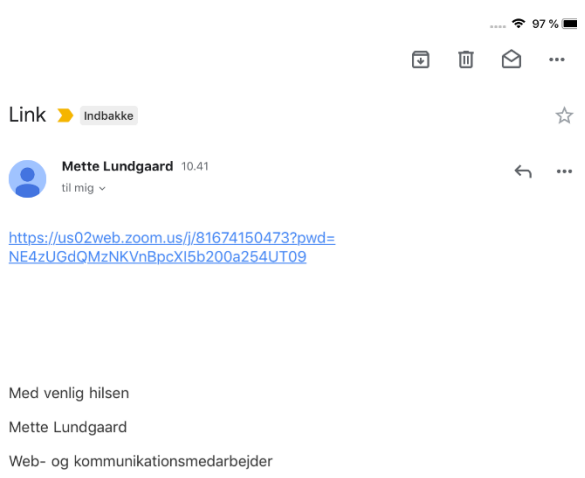

Direkte tlf.: 36 38 85 74 E-mail: <u>ml@hoereforeningen.dk</u>

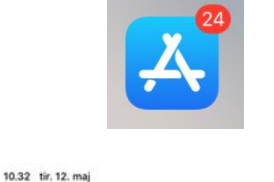

Herefter vil du blive bedt om at udfylde dit navn. Tryk derefter på knappen "Continue"

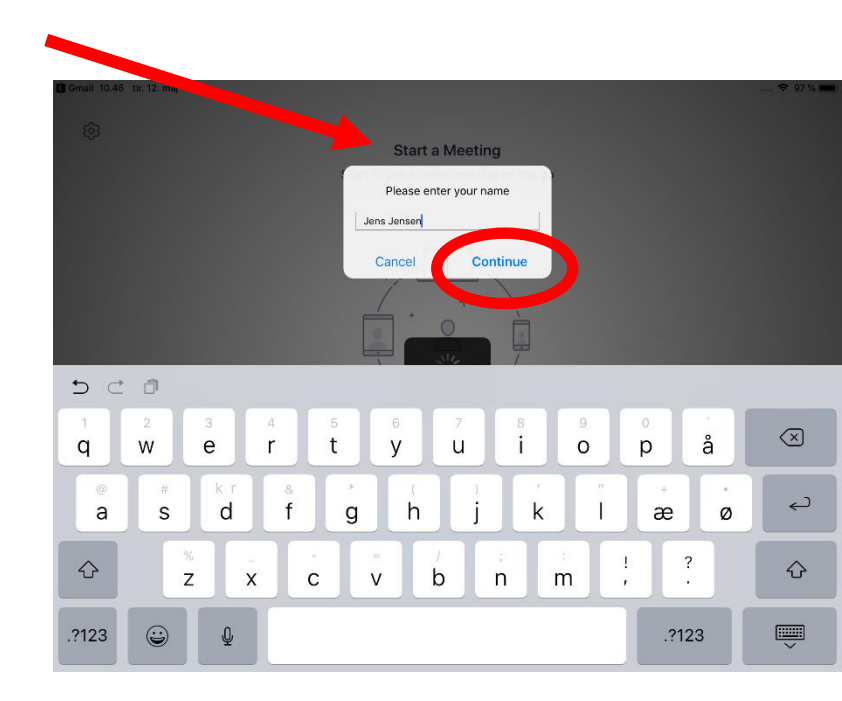

Hvis det er første gang, du bruger app'en, skal du acceptere vilkårene for brug af app'en ved at trykke på knappen "I Agree"

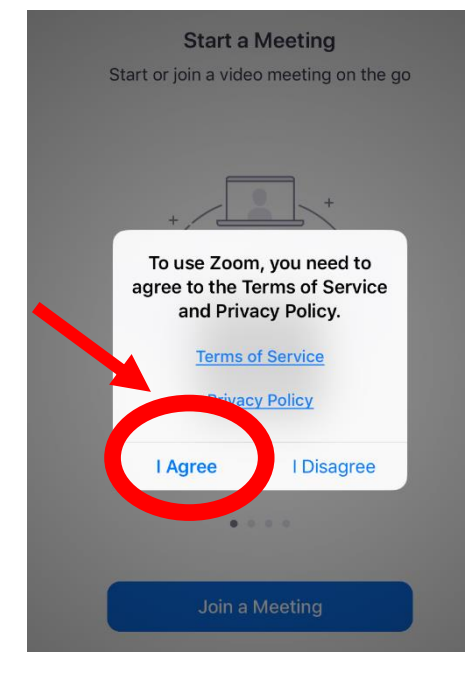

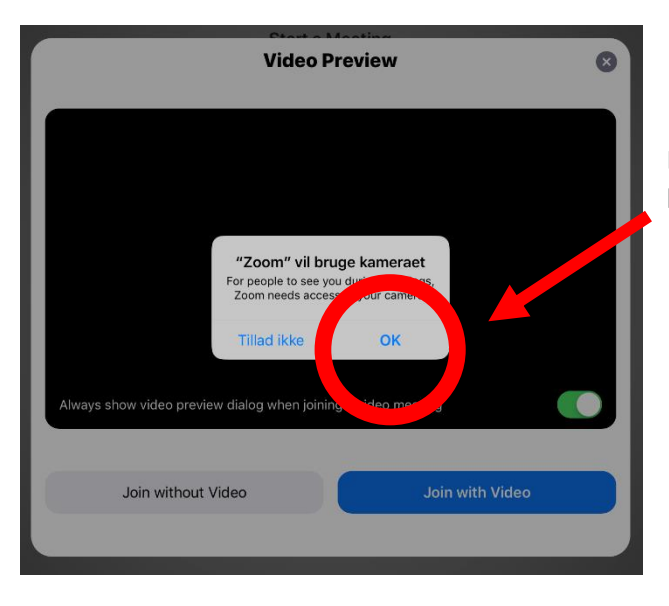

Det næste du skal give tilladelse til er Zooms brug af kameraet. Tryk på "OK" knappen.

Det næste du bliver bedt om er at deltage med video, hvilket du gør ved at trykke på knappen "Join with Video"

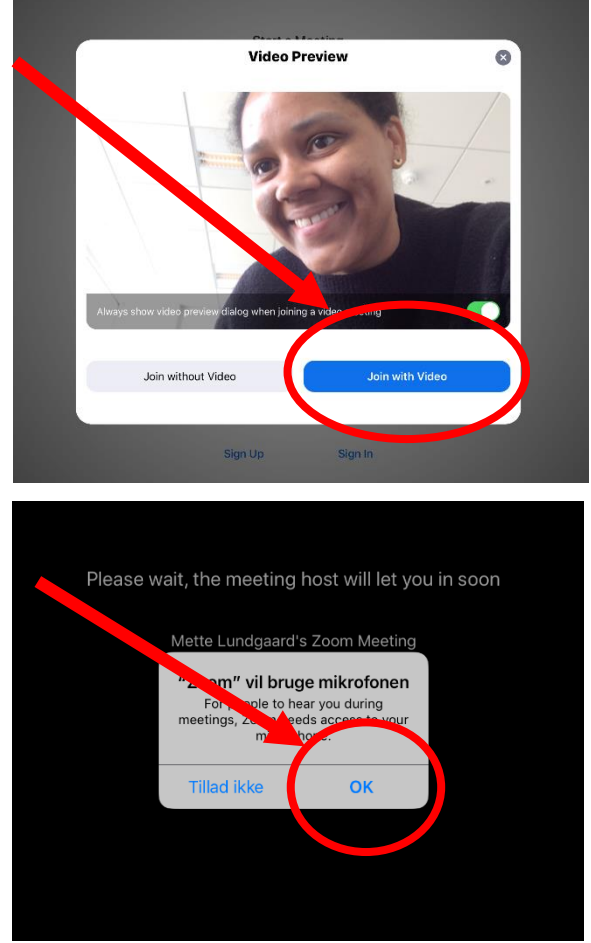

Dernæst skal du give tilladelse til, at Zoom må bruge

mikrofon, tryk på knappen "OK"

Herefter spørger Zoom, om du vil modtage meddelelser, til det har vi svaret "Tillad ikke", men det er op til dig at vurdere, om du ønsker det.

Nu skal du bare vente på, at værten lukker dig ind, skærmen ser sådan her ud:

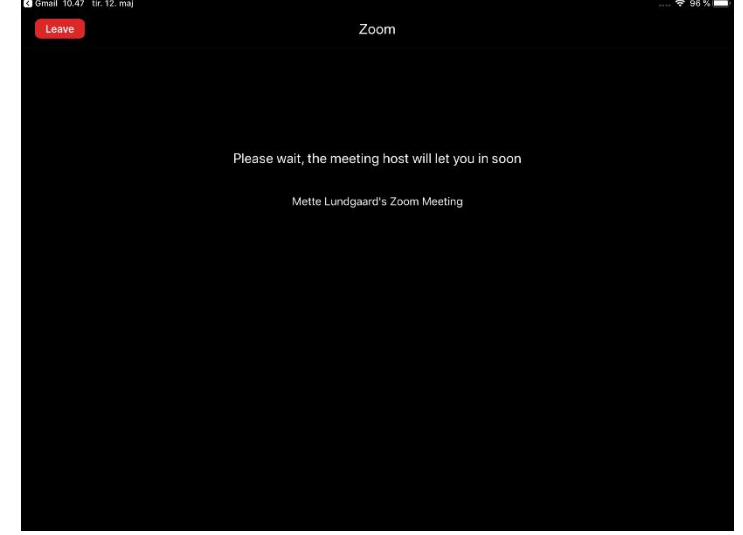

For at få lyden til at virke skal du, når du er blevet lukket ind, vælge knappen "Call using Internet Audio"

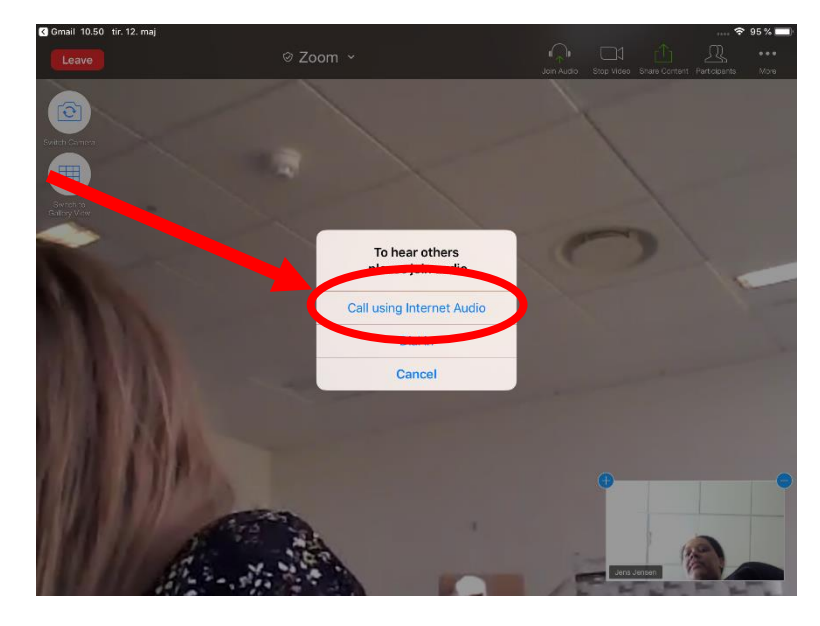

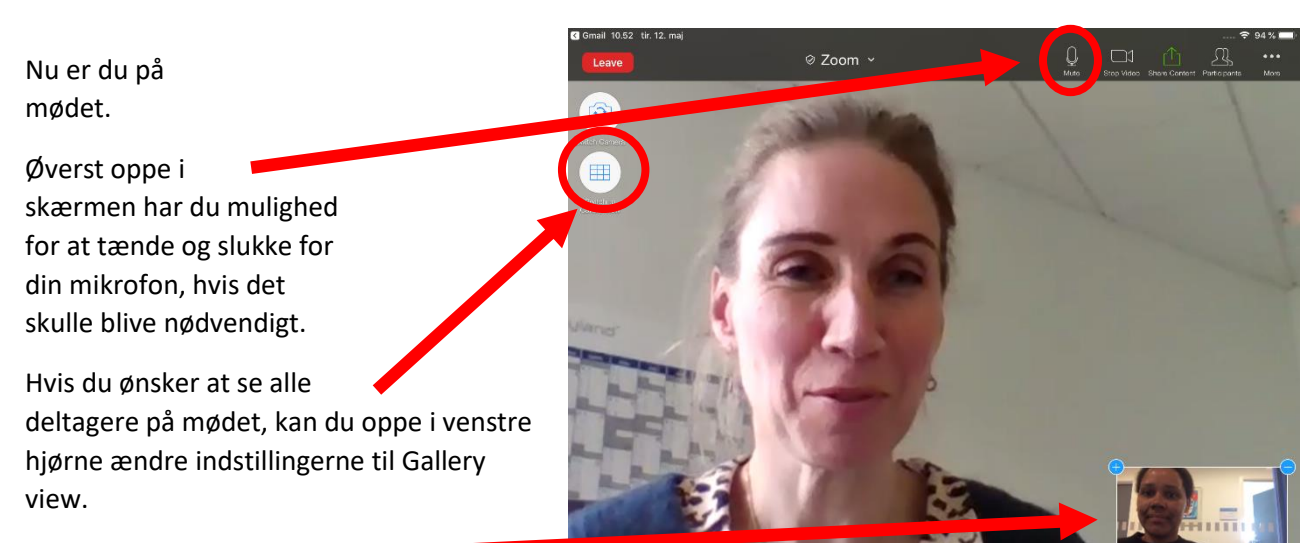

Her er du

Hvis du trykker på Gallery view, så du kan se alle mødedeltagere, ser din skærm sådan her ud. Bemærk, at der er en lysegul / lysegrøn ramme omkring den der taler:

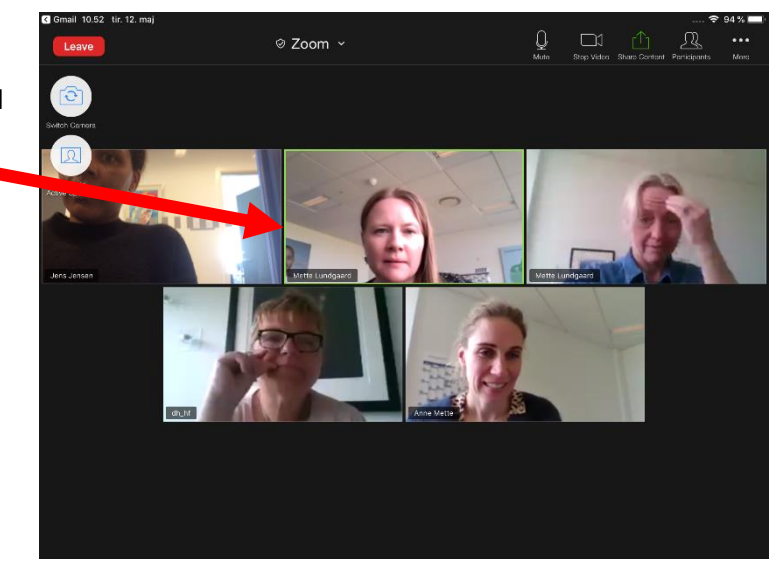

## Her er dine muligheder, når du deltager i et skrivetolket zoom-møde

Når du deltager i et skrivetolket zoom-møde på iPad'en vil din skærm se sådan her ud:

Du ser nu kun en mødedeltager. Ønsker du at se flere af mødedeltagerne, skal du trykke på det lille plus i højre hjørne for at se flere.

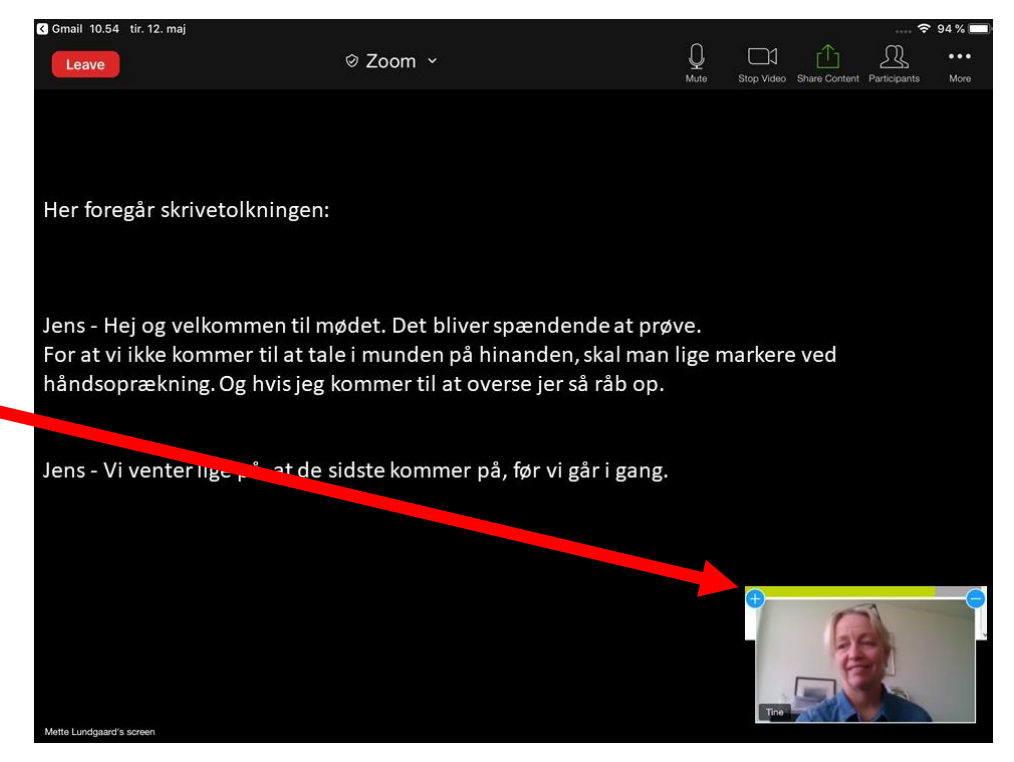

Nu bør du have fire billeder i bunden af din skærm som på billedet her.

Det er kun muligt at se fire ad gangen, så hvis I er flere mødedeltagere, kan du "swipe" mellem deltagerne. Det gør du ved at stryge en finger henover bunden af skærmen, enten fra højre mod venstre eller venstre mod højre.

For at forlade mødet trykker du på knappen "Leave" øverst i venstre hjørne.

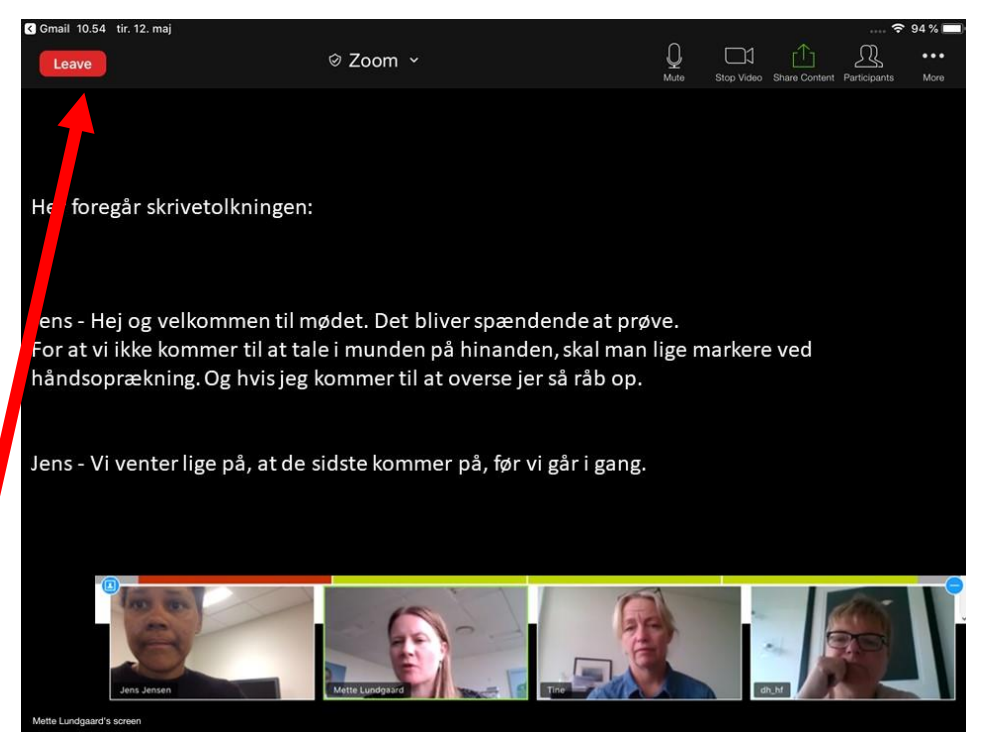

Hvis du ikke selv forlader mødet, lukker mødelederen for hele mødet, når det er slut.

#### Zoom på iPhone

Du kan godt bruge zoom på en iPhone, men vær opmærksom på, at det på en mindre skærm kan være sværere at følge skrivetolkningen samt mundaflæse mødedeltagerne.